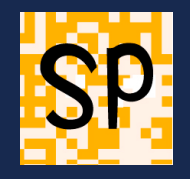

## Menu Fichier > Imprimer

Nous allons d'abord paramétrer l'impression en allant dans "Mise en page..." puis dans "Imprimante"

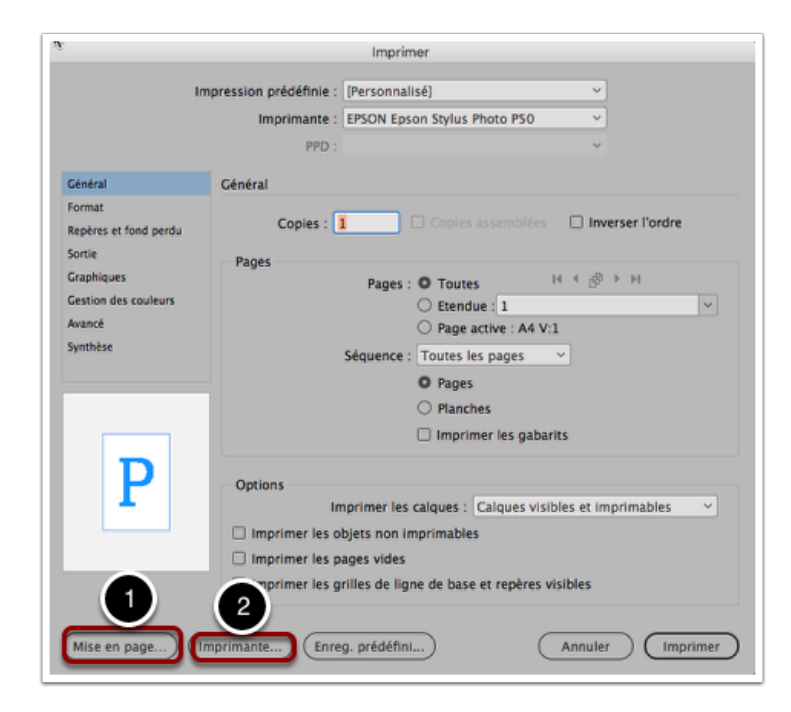

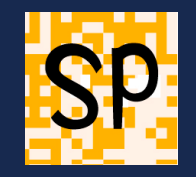

#### Aller dans Mise en page, choisir format et imprimante

|                    | Format d'impression            |
|--------------------|--------------------------------|
|                    | Attributs de page 🗘            |
| Format pour :      | EPSON Epson Stylus Photo P50 ᅌ |
|                    | EPSON SP P50 Series            |
| Taille du papier : | A4 🗘                           |
|                    | 210 par 297 mm                 |
| Orientation :      |                                |
| Échelle :          | 100 %                          |
|                    |                                |
| ?                  | Annuler OK                     |

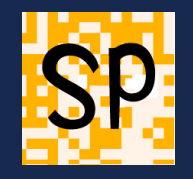

## **Puis cliquer sur "Imprimante"**

|                 | Imprimer                                                                               |
|-----------------|----------------------------------------------------------------------------------------|
| Impormante :    | EPSON Epson Stylus Photo P50                                                           |
| Préréglages :   | Réglages Luster-indesign-2018                                                          |
| Copies : 🚹      |                                                                                        |
| Pages :         | toutes<br>de : 1 à : 1                                                                 |
|                 | Mise en page                                                                           |
|                 | Pages par feuille : 1                                                                  |
| 1               | Orientation : 🔁 🕉 🕅                                                                    |
|                 | Bordure : Aucune                                                                       |
|                 | Recto verso : Désactivé 🗘                                                              |
|                 | <ul> <li>Inverser l'orientation de la page</li> <li>Retournement horizontal</li> </ul> |
| ? PDF V Masquer | les détails 🔺 Niveau d'encre bas Annuler Imprimer                                      |

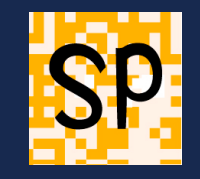

# Cliquer sur le menu déroulant "Mise en page" et prendre "Concordance des couleurs"

J'ai fait faire un profil d'impression par http://www.cmp-color.fr/ qui est relié à ce papier Epson Luster ; c'est donc ce profil que je sélectionne et non une calibration Epson

| K | Imprimante :  | EPSON Epson Stylus Photo P50                                                                                       | 0 |
|---|---------------|----------------------------------------------------------------------------------------------------|---|
|   | Préréglages : | Réglages Luster-indesign-2018                                                                                      | ٥ |
|   | Copies :      | 1                                                                                                    |   |
|   | Pages :       | ● toutes<br>◯ de : 1 à: 1                                                                                          |   |
|   |               | Concordance des couleurs                                                                                           |   |
|   |               | ColorSync     Calibration EPSON                                                                                    |   |
|   | Profil :      | CMP P50 Luster Epson V-2                                                                                           |   |
|   |               | Sélectionnez un profil personnalisé qui<br>correspond à votre modèle d'imprimante et au<br>type de papier/support. |   |

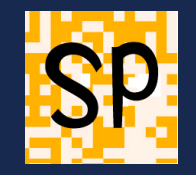

#### Vérifier "Configuration d'imprimante" > Luster = semi-glacé, qualité = Photo

| as Imprimer                                                                                              |
|----------------------------------------------------------------------------------------------------|
| Imprimante : EPSON Epson Stylus Photo P50 3<br>Préréglages : Réglages Luster-indesign-2018 3<br>Copies : |
| Pages : O toutes<br>de : 1 à : 1<br>Configuration Imprimante                                             |
| Format d'impression: Standard                                                                            |
| Support: Epson Premium Semi-Glacé                                                                        |
| Couleur: Couleur 0                                                                                       |
| Mode: Automatique OPlus d'options                                                                        |
| Qualité: Photo 🗢<br>Vitesse rapide<br>Image miroir<br>Mode silencieux                                    |
| ? PDF v Masquer les détails Annuler Imprimer                                                             |

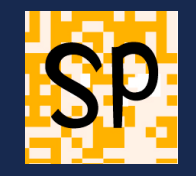

#### Couleur doit être désactivé - ce n'est pas un "calibrage" mais un profil

| N                             | Imprimer                                            |
|-------------------------------|-----------------------------------------------------|
| Imprimante :                  | EPSON Epson Stylus Photo P50                        |
| Préréglages :                 | Réglages Luster-indesign-2018                       |
| Conject                       |                                                     |
| Copies :                      | 1                                                   |
| Pages :                       | otoutes<br>Ode: 1 à: 1                              |
| i                             | Couleur                                             |
| O Calibratio                  | n EPSON                                             |
| O PhotoEnh                    | ance                                                |
| <ul> <li>Désactivé</li> </ul> | (Pas de calibrage couleur)                          |
|                               |                                                     |
|                               |                                                     |
|                               |                                                     |
|                               |                                                     |
|                               |                                                     |
| ? PDF V Masque                | r les détails 🔔 Niveau d'encre bas Annuler Imprimer |

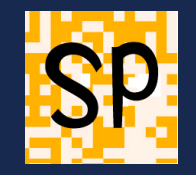

# Cliquer sur "Imprimer" pour revenir au menu d'InDesign. On peut vérifier la gestion des couleurs qui doit correspondre :

Et même si on a 4 encres (ou 6 comme dans mon cas) quadri, c'est bien une sortie RVB et non autre chose...

|                                                                    | Imprimer                                                                                                    |   |
|--------------------------------------------------------------------|----------------------------------------------------------------------------------------------------|---|
| 1                                                                  | npression prédéfinie : [Personnalisé] ~<br>Imprimante : EPSON Epson Stylus Photo PSO ~<br>PPD : ~                                                                                                    |   |
| Général<br>Format<br>Repères et fond perdu<br>Sortie<br>Graphiques | Gestion des couleurs Imprimer Document (Profil : sRGB IEC61966-2.1) Epreuve (Profil : N/A)                                                                                                    |   |
| Gestion des couleurs<br>Avancé<br>Synthèse                         | Options Traitement des couleurs : Laisser InDesign déterminer les couleurs  Profil de l'Imprimante : CMP P50 Luster Epson V-2 Couleur de sortie : RVB composite Conserver les numéros RVB Simuler la teinte du papier | ) |
| P                                                                  | Description<br>Placez le pointeur de la souris sur un titre pour obtenir une description.                                                                                                    |   |